# DMSS Instrukcja krok po kroku kamery wifi bezprzewodowe Dahua

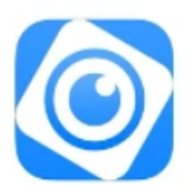

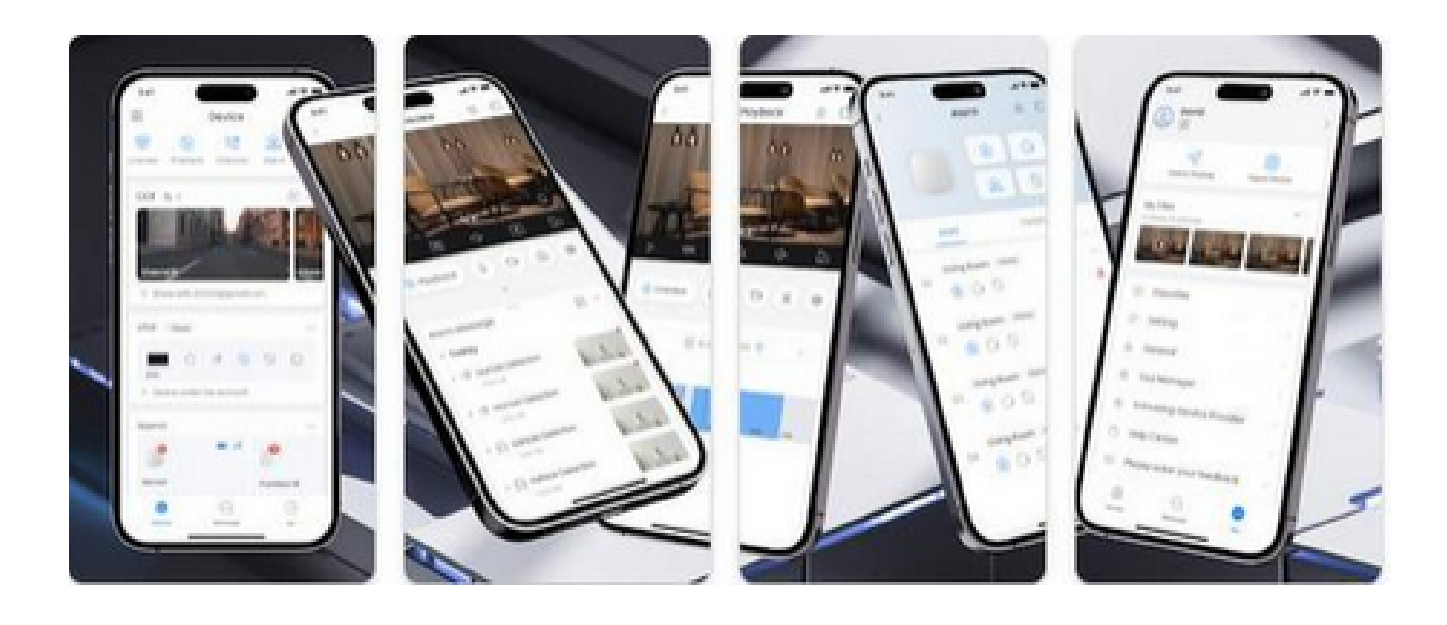

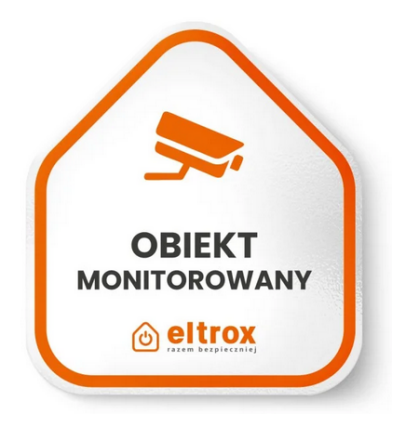

Podstawowa obsługa i konfiguracja podglądu P2P w aplikacji do monitoringu Dahua DMSS

W tym poradniku przedstawimy, jak skonfigurować konto i dodać nowe urządzenie, a także jak korzystać z aplikacji **Dahua DMSS** do zdalnego monitoringu. Aplikację można pobrać ze sklepu z aplikacjami na Twoim telefonie: **Sklep Play dla Androida lub App Store dla iOS.** 

#### Po przestudiowaniu poradnika dowiesz się:

Jak wygląda pierwsze uruchomienie aplikacji, W Jaki sposób zarejestrować konto w DMSS, Jak dodać urządzenie do aplikacji, Jak wygląda podstawowa obsługa aplikacji DMSS, Jak szybko odtworzyć zapis

#### Zachęcamy do zapoznania się- zobacz jakie to proste.

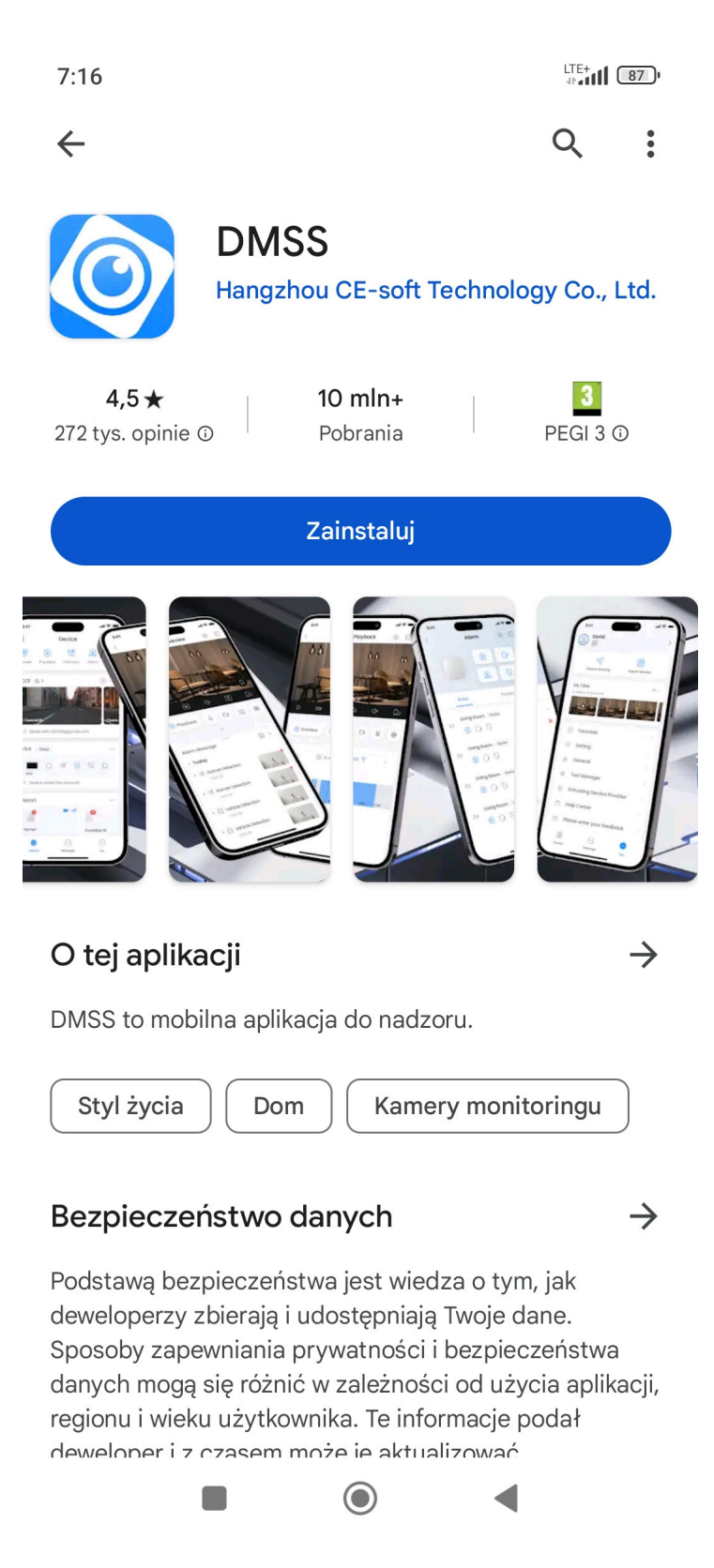

## 1. Pierwsze uruchomienie aplikacji

Po zainstalowaniu i pierwszym uruchomieniu aplikacji, zostaniesz poproszony o **wybór kraju lub regionu**, aby poprawnie skonfigurować język. Wybierz odpowiedni kraj z listy, np. Poland, i potwierdź klikając **"Gotowe"**.

| 7:17                  |                 |             |
|-----------------------|-----------------|-------------|
|                       | Kraj lub region | Gotowe      |
| Q Wyszukiwa           | nie             |             |
| Kraj rekomendowany    | Poland          |             |
| Panama                |                 |             |
| Papua New Guir        | iea             | А           |
| Paraguay              |                 | B<br>C<br>D |
| Peru                  |                 | E<br>F      |
| Philippines           |                 | G<br>H      |
| Pitcairn Islands      |                 | J           |
| Poland                |                 | ✓ L<br>M    |
| Portugal              |                 | O<br>P      |
| Puerto Rico           |                 | Q<br>R      |
| Q<br>Qatar            |                 | T<br>U<br>V |
| R<br>Republic of Kore | a               | Y<br>Z      |
| Romania               |                 |             |
|                       | ۲               | •           |

Czytamu Umowę świadczenia usług i Polityke prywatności i jezeli akceptujemy klikamy w okrągłe pole zaznaczenia i w przycisk Nast.

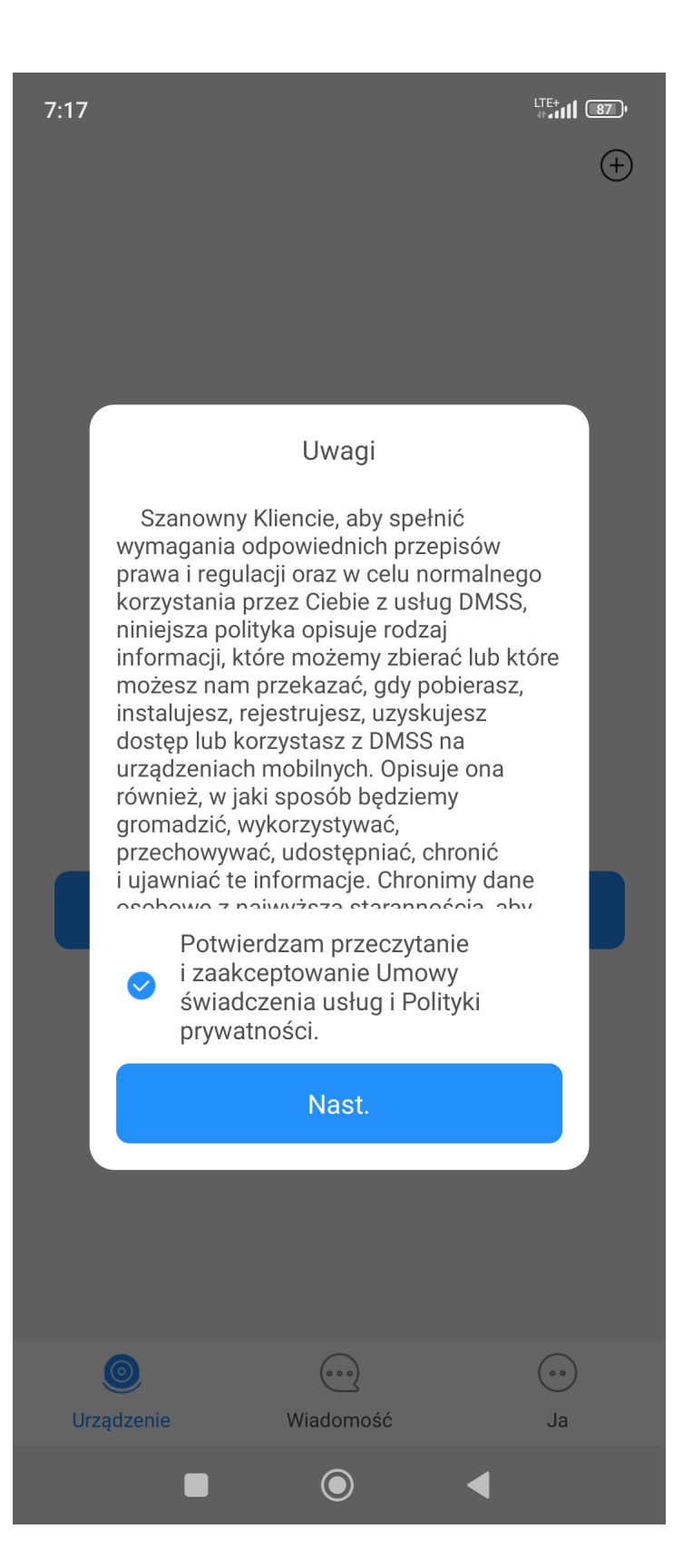

Jeżeli chcemy otrzymywać powiadomienia z aplikacji klikamy zezwól

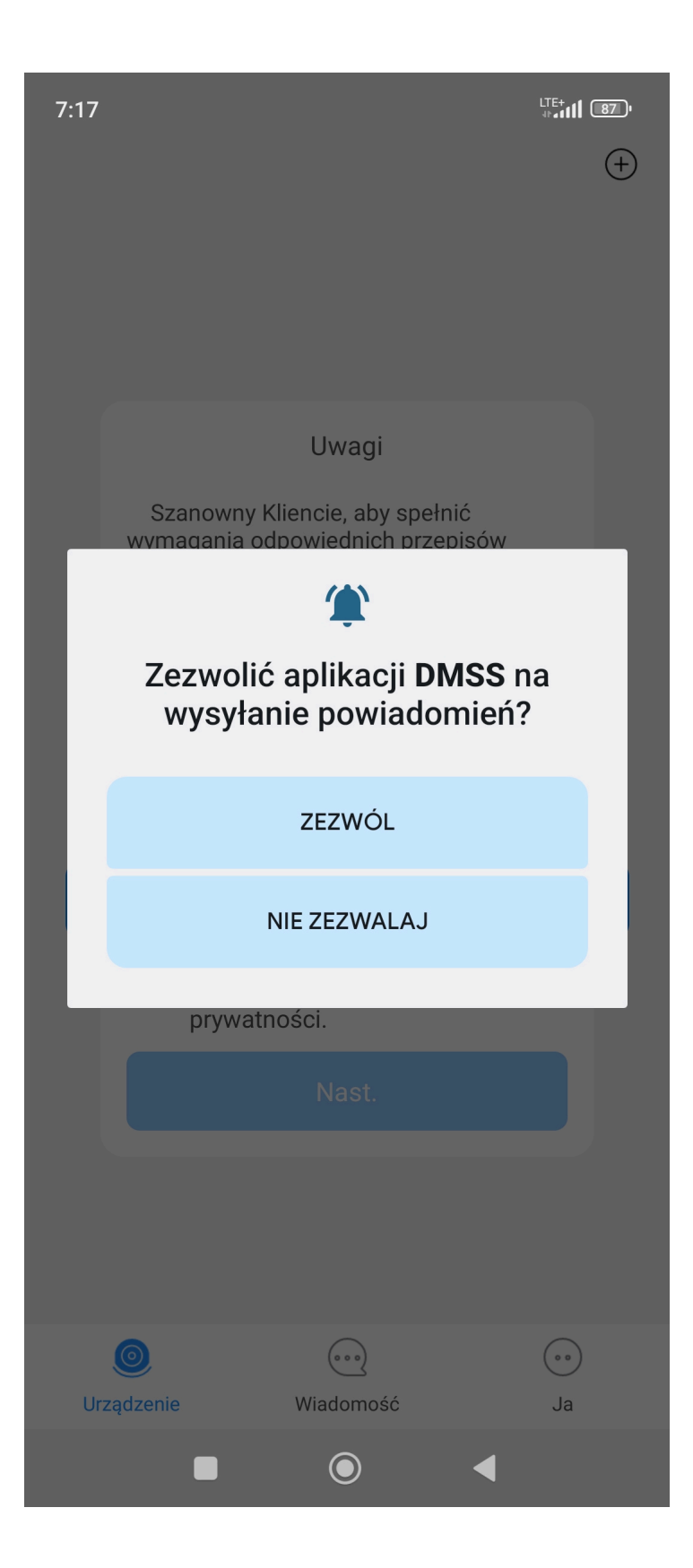

Użytkownicy którzy posiadali wcześniej konto w aplikacji gDMSS mogą zaimportować swoje wcześniej dodane urządzenia według wideo instruktażowego.

| 7:18                                                                                                    |                                                                                                    | <sup>⊔E+</sup> ના હિંગ્<br>(+                                                                                                    |
|----------------------------------------------------------------------------------------------------|----------------------------------------------------------------------------------------------------|----------------------------------------------------------------------------------------------------|
| Szanowny uży<br>DMSS Dotknij po<br>dowiedzieć się, j<br>DMSS Urządzeni<br>Menadżer urząd:<br>pokazuje, jak eks<br>lokalnych z gDM<br>zaimportować ją<br>dotyczy użytkow<br>z konta do logow<br>Jeśli jesteś Now<br>nowym użytkowi<br>starszych wersji<br>pozycji Pomiń. | tkowniku DMS<br>ozycji Obejrzyj wio<br>ak podczas aktua<br>ie lokalne zaimpo<br>zeń z gDMSS Plu<br>sportować listę u<br>SS Plus, a następ<br>w aplikacji DMS<br>ników, którzy nie<br>vania online.<br>y użytk. DMSS Je<br>nikiem aplikacji D | S,<br>deo, aby<br>alizacji aplikacji<br>ortować listę<br>s. Wideo<br>rządzeń<br>onie<br>S. Procedura<br>korzystają<br>eśli jesteś<br>MSS i nie masz<br>Plus, dotknij |
|                                                                                                    | Obejrzyj wideo                                                                                                    |                                                                                                    |
|                                                                                                    | Pomiń                                                                                                    |                                                                                                    |
|                                                                                                    |                                                                                                    |                                                                                                    |
| <b>O</b><br>Urządzenie                                                                                                    | Wiadomość                                                                                                    | Ja                                                                                                    |
|                                                                                                    | ۲                                                                                                    | •                                                                                                    |

## 2. Rejestracja konta DMSS

W kolejnym kroku, aplikacja zasugeruje założenie konta na platformie. Jeśli chcesz zarejestrować konto, naciśnij **"Załóż konto"**. Możesz również kliknąć **"Pomiń"**, jeśli teraz nie chcesz się rejestrować. Rejestrację można przeprowadzić później.

Aby założyć konto, wprowadź swój adres e-mail oraz ustaw hasło. Następnie kliknij **"Pobierz kod** weryfikacyjny". Otrzymasz 6-znakowy kod w wiadomości e-mail, który należy wpisać w aplikacji,

aby zakończyć rejestrację.

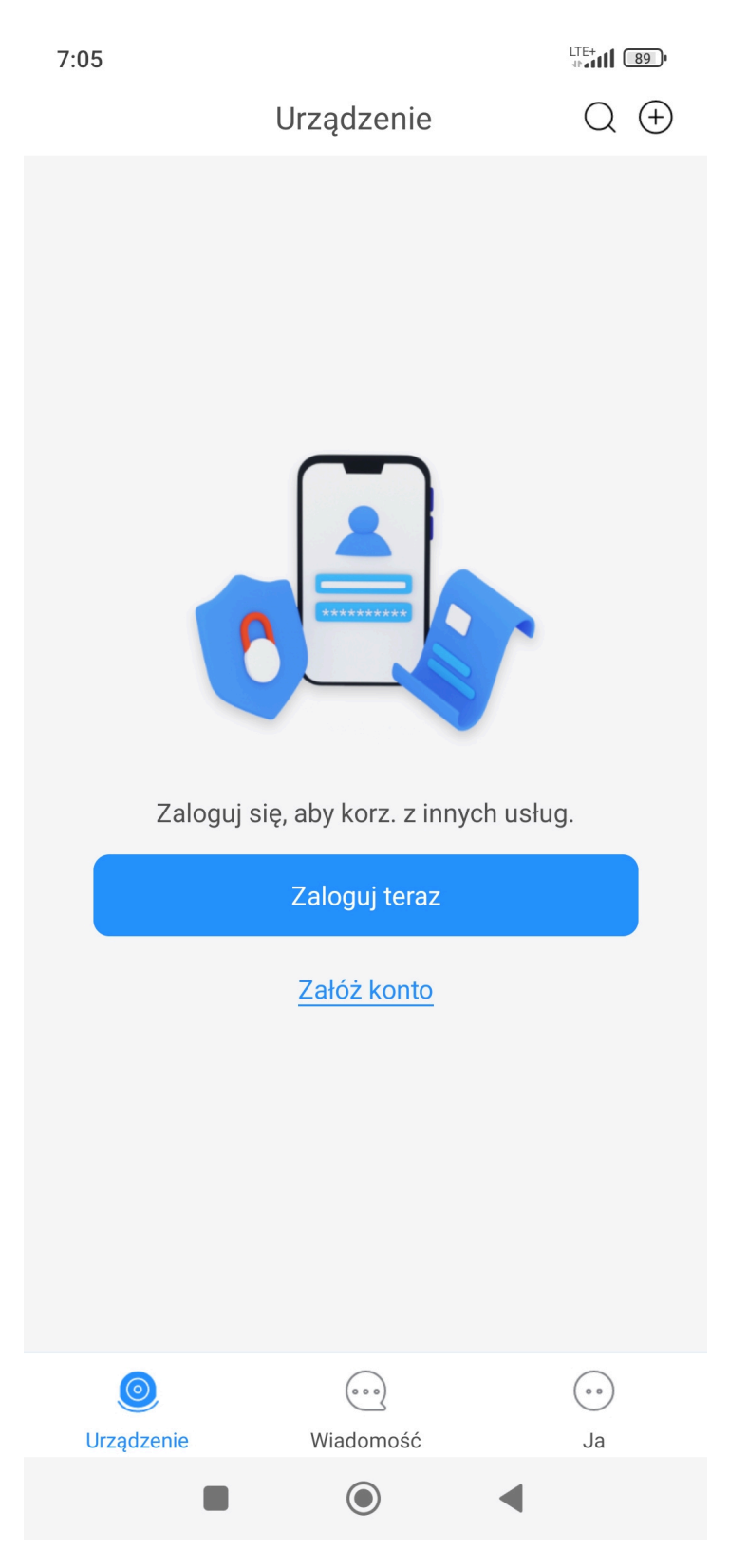

Wybieramy kraj rejestracji klikamy w Poland

| 7:05     | LTE- |        |
|----------|------|--------|
| Q poland | 8    | Anuluj |
| Poland   |      | +48    |
|          |      |        |
|          |      | А      |
|          |      | В      |
|          |      | С      |
|          |      | D      |

Wybieramy sposób rejestracji mailowo ikona koperty lub poprze numer telefonu ikona słuchawki

Rejestracja poprzez adres mailowy wpisujemy email i hasło do naszego konta w DMSS, zapoznajemy się z dokumentacją i klikamy w pole zaznaczenia przy Przeczytałem i zrozumiałem

Następnie klikamy w przycisk Pobierz kod weryfikacyjny

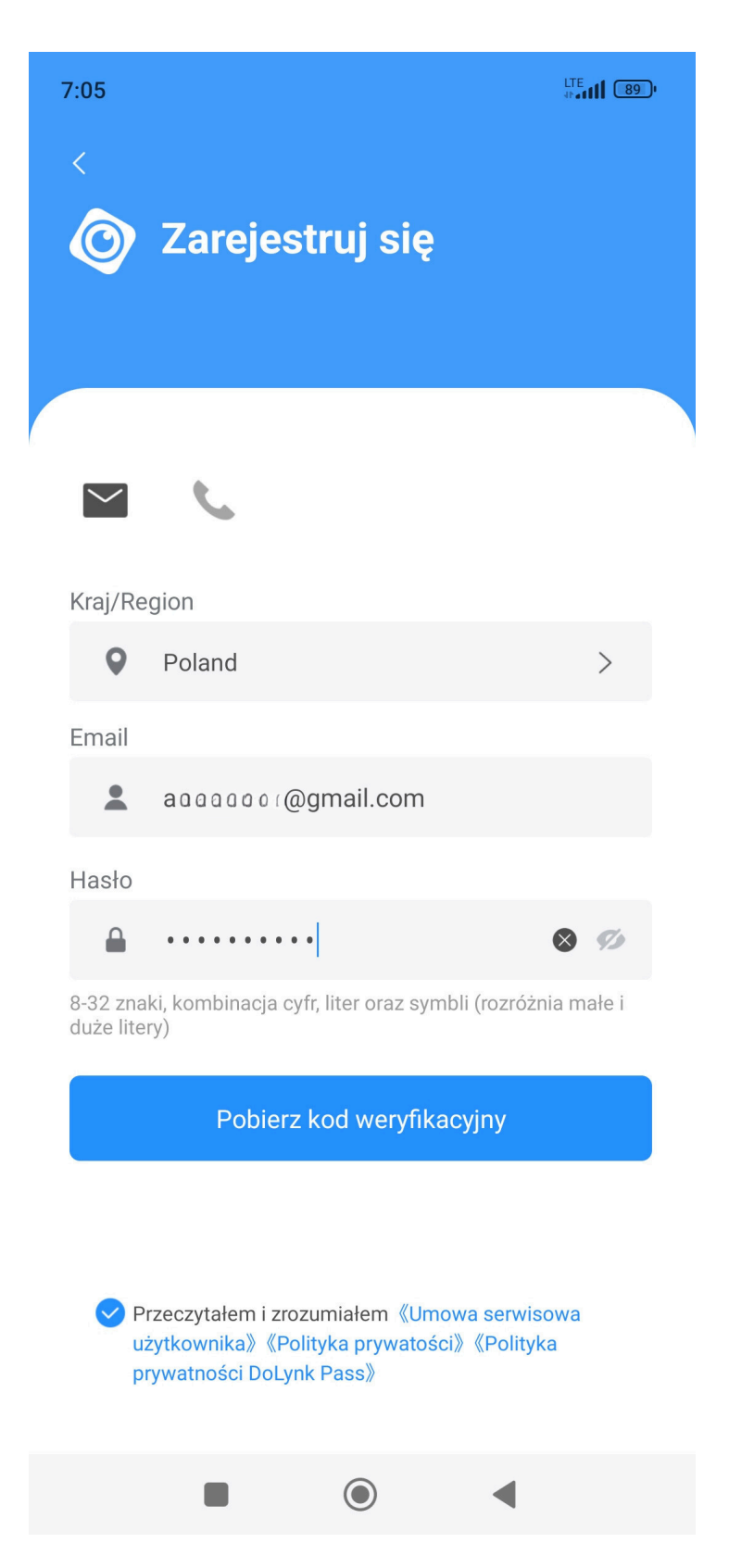

Kod przyjdzie na podaną skrzynkę pocztową w formie 6 cyfrowego kodu:

#### You have a new SYSTEM message! Odebrane ×

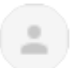

DoLynk <no-reply@cossecurity.com> do mnie 💌

Dear DMSS user:

Thank you for using DMSS, your verification code is: 499468

This code is for user registration ONLY, valid in 15 minutes.

This code is necessary for identification, so please do not disclose it to others.

This is an automatic mail sent by system. Please do not reply. Thank you again for choosing us. Please enjoy.

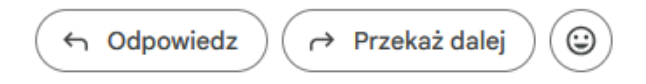

Kod wpisujemy w nowym oknie i zatwierdzamy klikjąc w OK

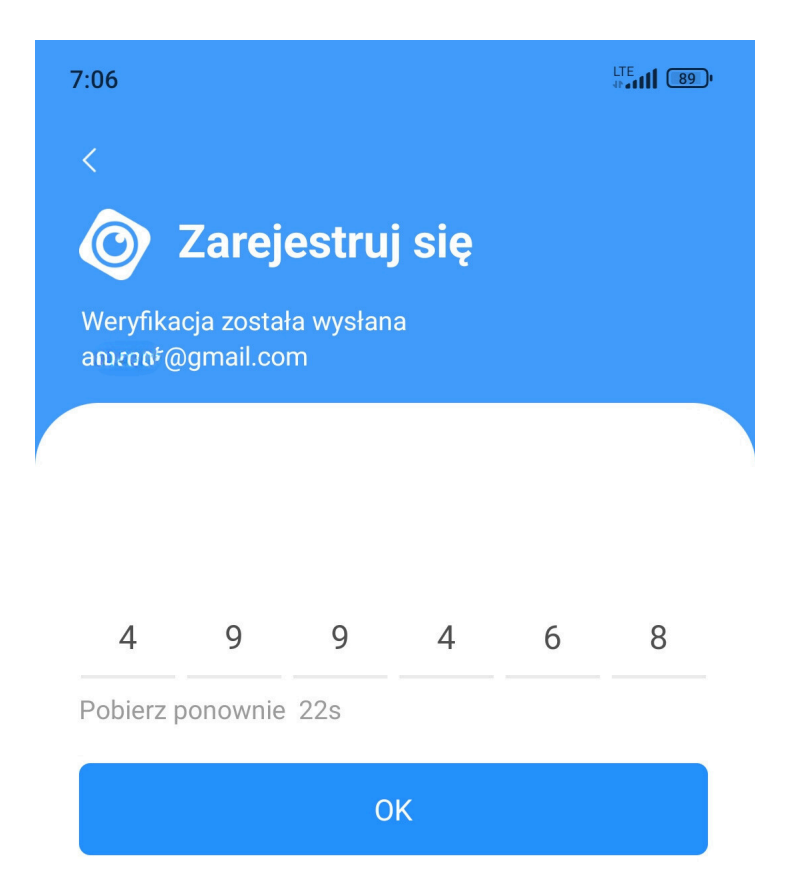

## 3. Dodawanie urządzenia do aplikacji

Po zalogowaniu zobaczysz stronę główną aplikacji. Aby dodać urządzenie, naciśnij przycisk dodaj lub znak plusa (+) w prawym górnym rogu ekranu.

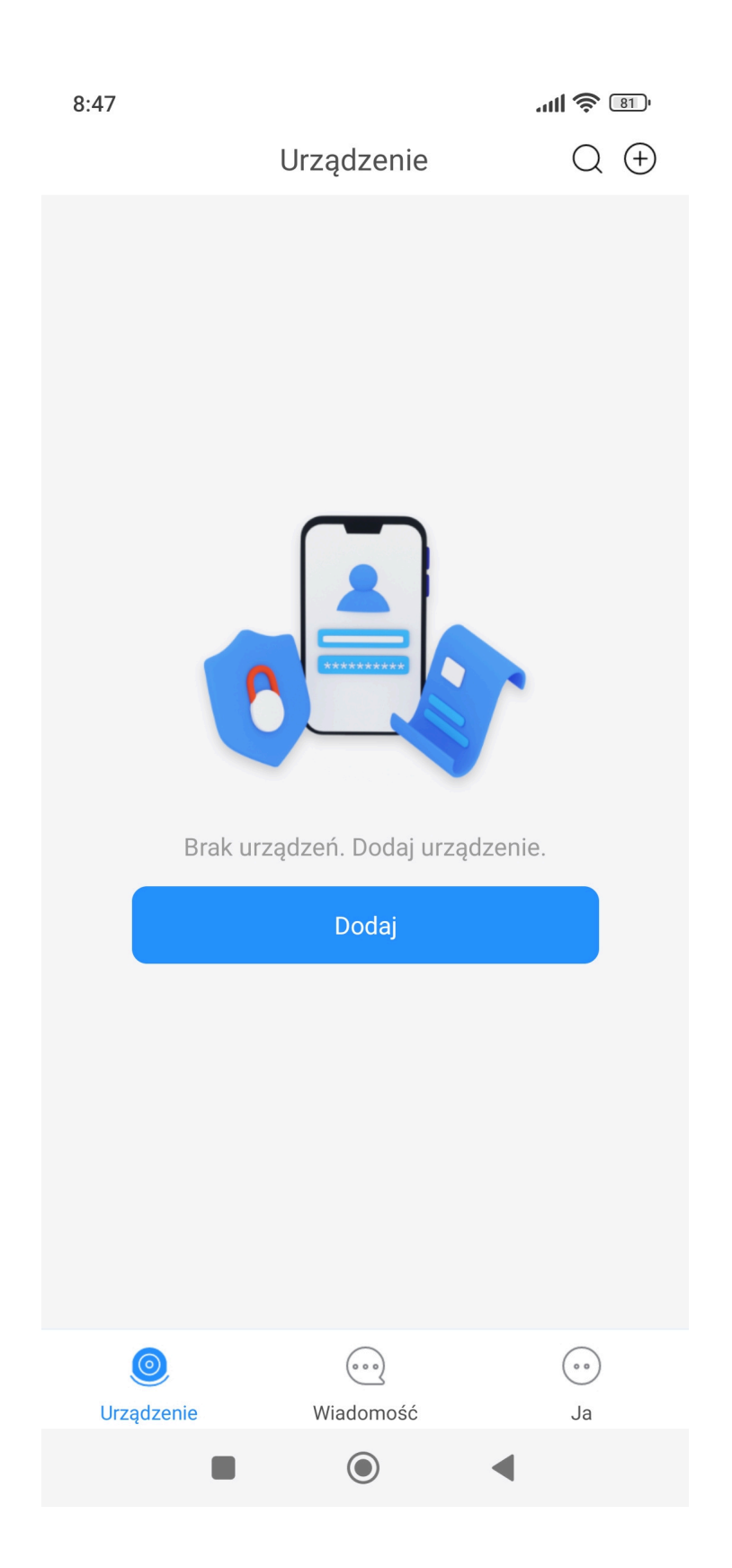

Przy kliknięciu w Dodaj zeskanuj kod QR urządzenia lub wpisz jego numer seryjny ręcznie. **Kod QR** znajduje się zazwyczaj na pudełku lub obudowie kamery.

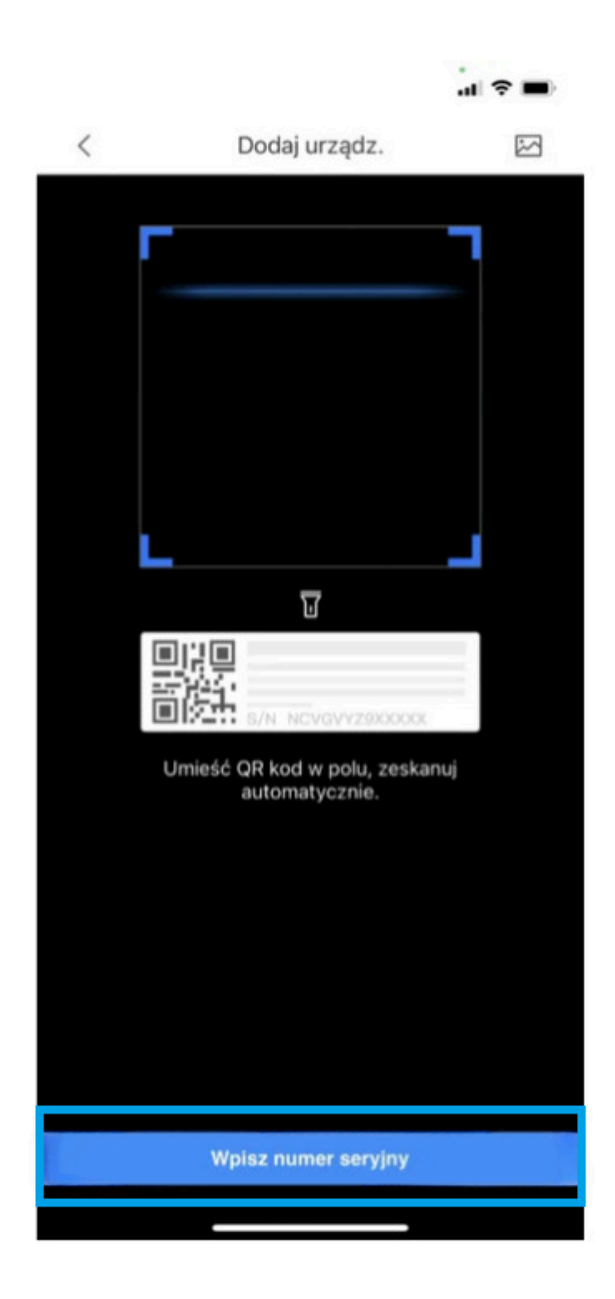

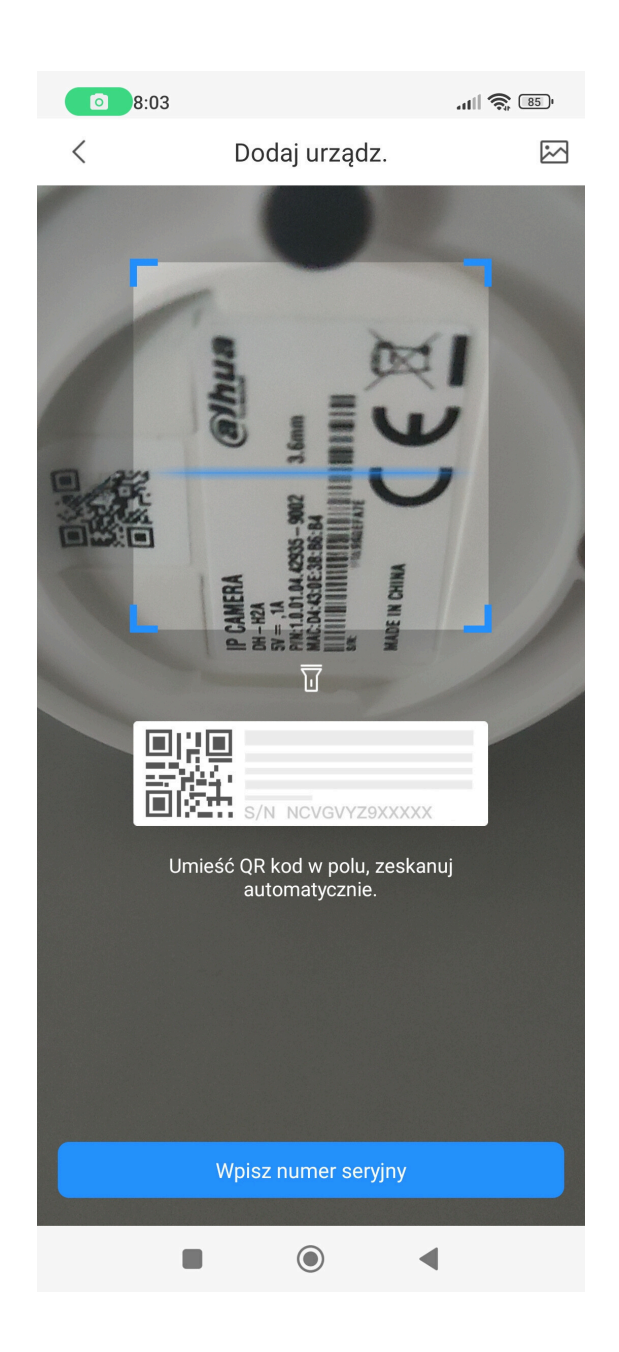

Klikamy przycisk Nast.

| 8:03                                                                                                  | .ull 📚 (85)'              |  |  |
|----------------------------------------------------------------------------------------------------|---------------------------|--|--|
| <                                                                                                    | Dodaj urządz.             |  |  |
|                                                                                                    | s/n xxxxxxxxxxxx          |  |  |
| SN urządze                                                                                            | enia i kod bezpieczeństwa |  |  |
| A (D 00 71                                                                                            | DPAGERBR                  |  |  |
| Wprowa                                                                                                | dź kod bezpieczeństwa     |  |  |
| Jeśli kod bezpieczeństwa nie znajduje się na etykiecie<br>urządzenia, można pozostawić to pole puste. |                           |  |  |
|                                                                                                    |                           |  |  |
|                                                                                                    | Nast.                     |  |  |
|                                                                                                    |                           |  |  |

Upewnij się że urządzenie jest podłączone do zasilania w telefon jest połączony z docelową siecią bezprzewodową i kamera jest trybie parowania.

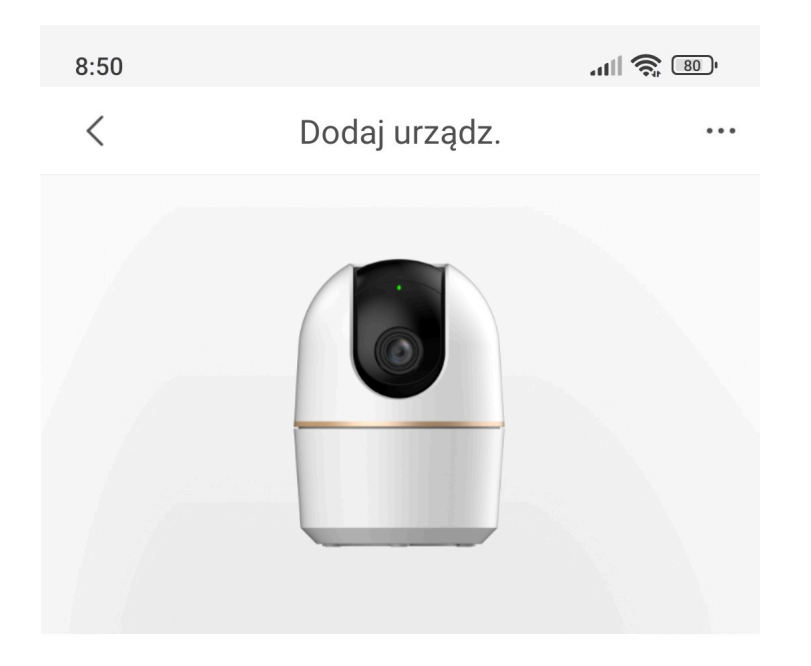

1. Podłącz urządzenie do źródła zasilania.

2. Włącz punkt dostępu urządzenia.

Dotknij prawego górnego rogu, aby zmienić ustawienia sieci.

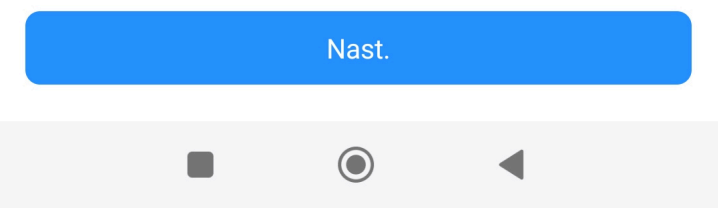

Aplikacja wymaga włączonej lokalizacji urządzenia

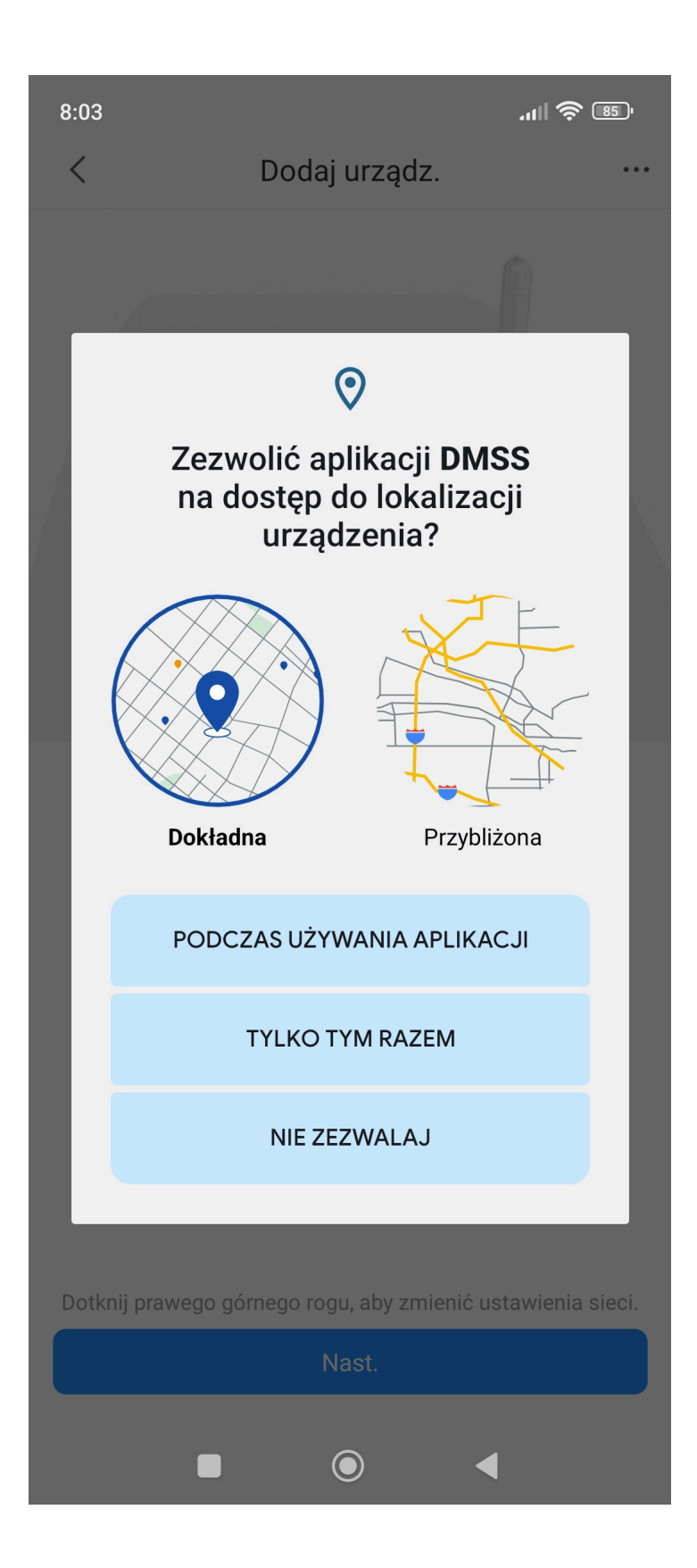

Po prawidłowym wyborze zobaczysz okno wyboru sieci wifi kamery, kliknij Połącz aby nawiązać połączenie z kamerą bezprzewodowo.

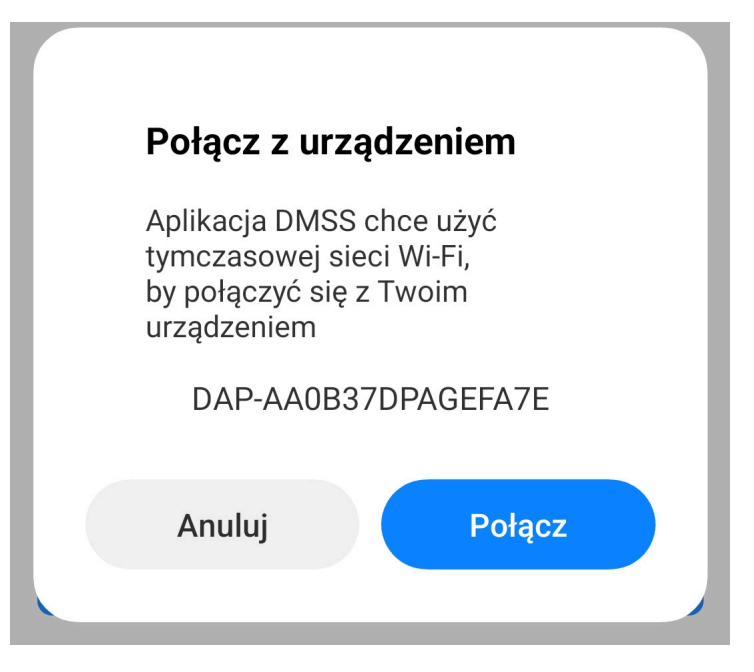

Po prawidłowym połączeniu wprowadzamy dane dostępowe do kamery, tworzymy nowe hasło, klikamy przycisk Następny

| 8:06                                                                                                |               | all 🔅 🖽 |  |
|----------------------------------------------------------------------------------------------------|---------------|---------|--|
| <                                                                                                   | Dodaj urządz. |         |  |
| Aby zagwarantować bezpieczeństwo urządzenia, ustaw<br>hasło urządzenia.                             |               |         |  |
| Username                                                                                            |               |         |  |
| admin                                                                                               |               |         |  |
| Wprowadź hasło                                                                                      | urządzenia    |         |  |
| ••••                                                                                                |               | Þ       |  |
| Słabe                                                                                               | Średnie       | Silne   |  |
| Potwierdź hasło u                                                                                   | ırządzenia    |         |  |
| •••••                                                                                               |               | × Ø     |  |
| Hasło powinno być połączeniem od 8 do 32: cyfr, liter i<br>znaków (wielkość znaków ma znaczenie)    |               |         |  |
| E-mail (opcjonalny)                                                                                 |               |         |  |
| pooaເນຈກພວຍວເ @gmail.com                                                                            |               |         |  |
| Jeżeli użytkownik nie pamięta hasła urządzenia, może<br>odebrać hasło domyślne na ten adres e-mail. |               |         |  |
| Następny                                                                                            |               |         |  |
|                                                                                                    |               |         |  |

Wybieramy docelową sieć bezprzewodową do której będzie podłączona kamer

| 8:07                  | ltr.                                                                | ( <u>84</u> ) |
|-----------------------|---------------------------------------------------------------------|---------------|
| <                     | Dodaj urządz.                                                       | •••           |
| Ustanów<br>Wi-Fi, któ | połączenie z punktem dostępu<br>ry znajduje się w pobliżu lub ma si | Odśwież       |
| ecp-got               |                                                                     | ≙ 奈           |
| <b>eo</b> 0.000       |                                                                     | ≙ 奈           |
| TP-Link               |                                                                     | ج ۵           |
| -                     |                                                                     | 0             |

Wprowadzamy hasło do sieci bezprzewodowej

| 8:10              |               | <b>''III 🔅 (B3</b> ) |
|-------------------|---------------|----------------------|
| <                 | Dodaj urządz. |                      |
|                   | (?)           |                      |
| Sieć Wi-Fi        |               |                      |
| е                 |               |                      |
| Hasło sieci Wi-Fi |               |                      |
| ••••              |               | × Ø                  |

Dual band router fails to support 5G Wi-Fi. (?)

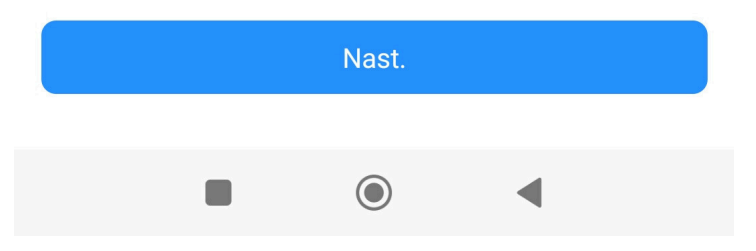

W nowy oknie następuje połączenie z siecią

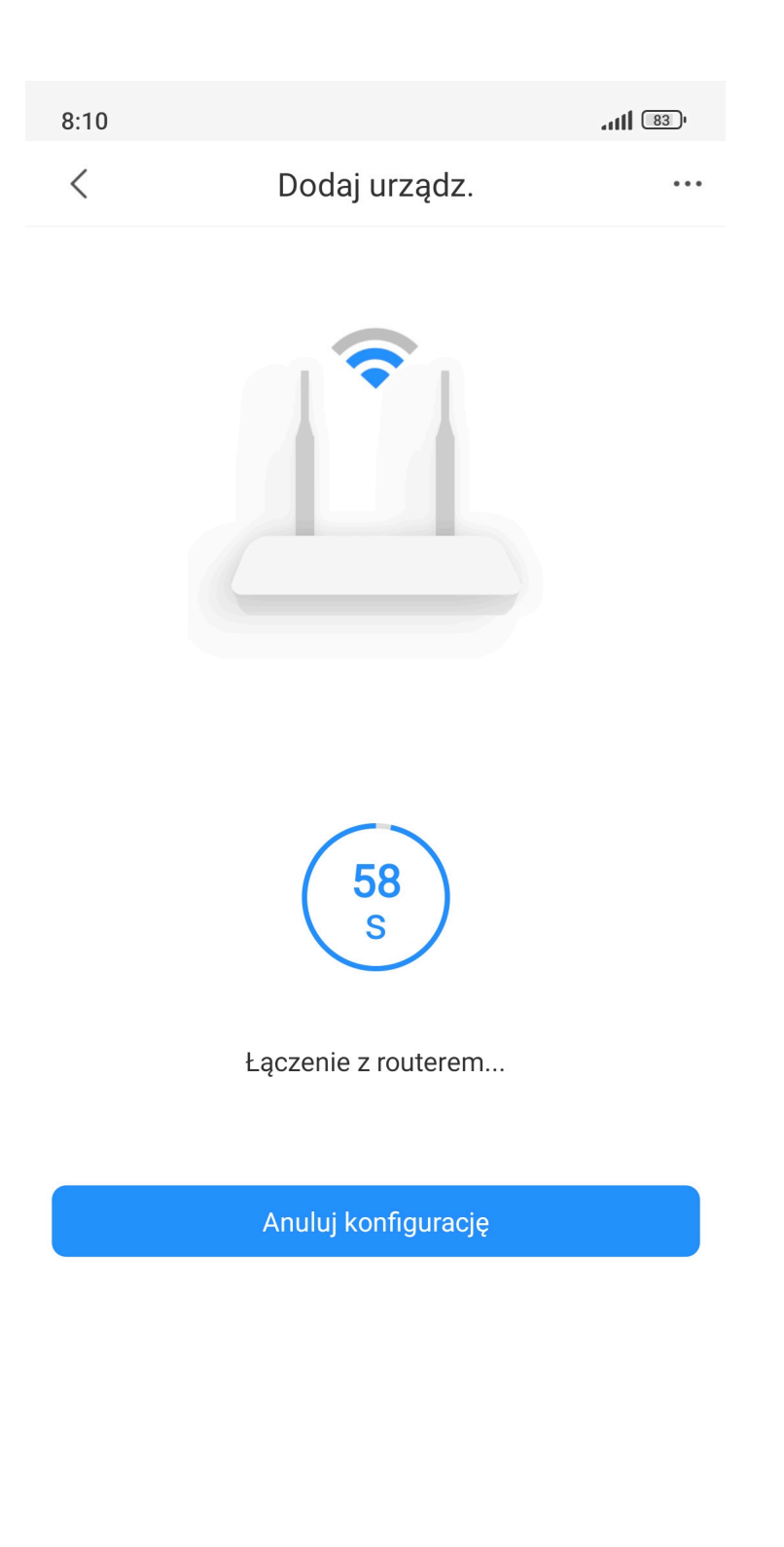

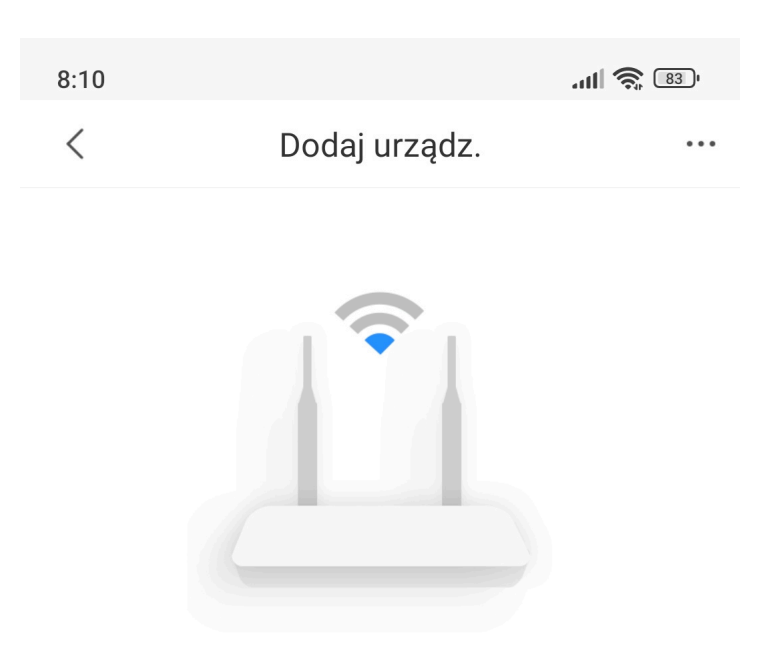

Nawiązanie połączenia z siecią powiodło się.

## Wpisujemy dowolna nazwę urządzenia np Kamera Salon

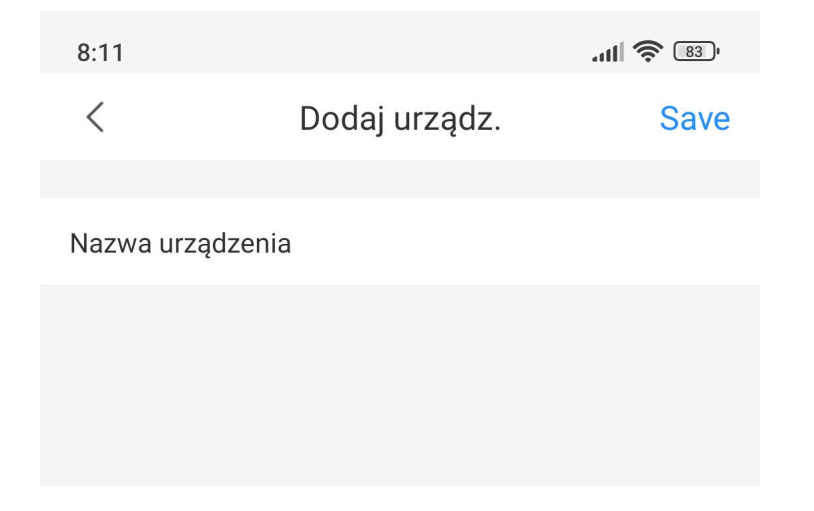

| 9:01                                   |                                                                         | ull 🛜 📧   |
|----------------------------------------|-------------------------------------------------------------------------|-----------|
| <                                      | Dodaj urządz.                                                           |           |
|                                        |                                                                         |           |
| Nazwa urządzeni                        | a                                                                       |           |
| Kamera salon                           |                                                                         |           |
| Konfiguracja urzą                      | dzenia                                                                  |           |
| Audio                                  |                                                                         |           |
| Po wyłączeniu tej<br>bez audio, a nagr | j opcji nagrania wideo będą zapisywa<br>ania audio nie będą zapisywane. | ne        |
| Konfiguracja ogó                       | Ina                                                                     |           |
| Ustawienia c                           | zasu (UTC+01:00)                                                        | Tripoli > |
| DST                                    |                                                                         |           |
| Czas letni zostan<br>tej opcji.        | ie automatycznie dostosowany po wł                                      | ączeniu   |
|                                        |                                                                         |           |
|                                        | Gotowe                                                                  |           |
| l                                      |                                                                         |           |

Jeśli aplikacja nie zgłasza błędów i poprawnie dodała urządzenie – automatycznie uruchomi Ci się podgląd na żywo.

## 4. Podstawowa obsługa aplikacji DMSS

Po dodaniu urządzenia, aplikacja automatycznie uruchomi podgląd na żywo. Możesz dwukrotnie kliknąć na wybraną kamerę, aby przełączyć się na tryb pełnoekranowy. Na pasku ikon poniżej widoku ogólnego znajdziesz opcje takie jak:

• Pauza

- Wybór jakości (SD/HD)
- Włączenie/wyłączenie dźwięku
- Wybór podziału ekranu (4, 9, 16 kamer)
- Tryb pełno ekranowy

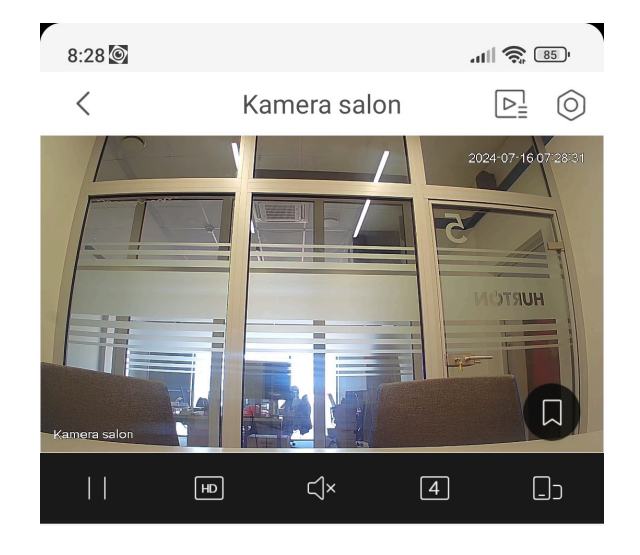

W zakładce "Komunikat alarmowy" znajdziesz informacje o detekcji ruchu i innych funkcjach inteligentnej analizy obrazu (IVS).

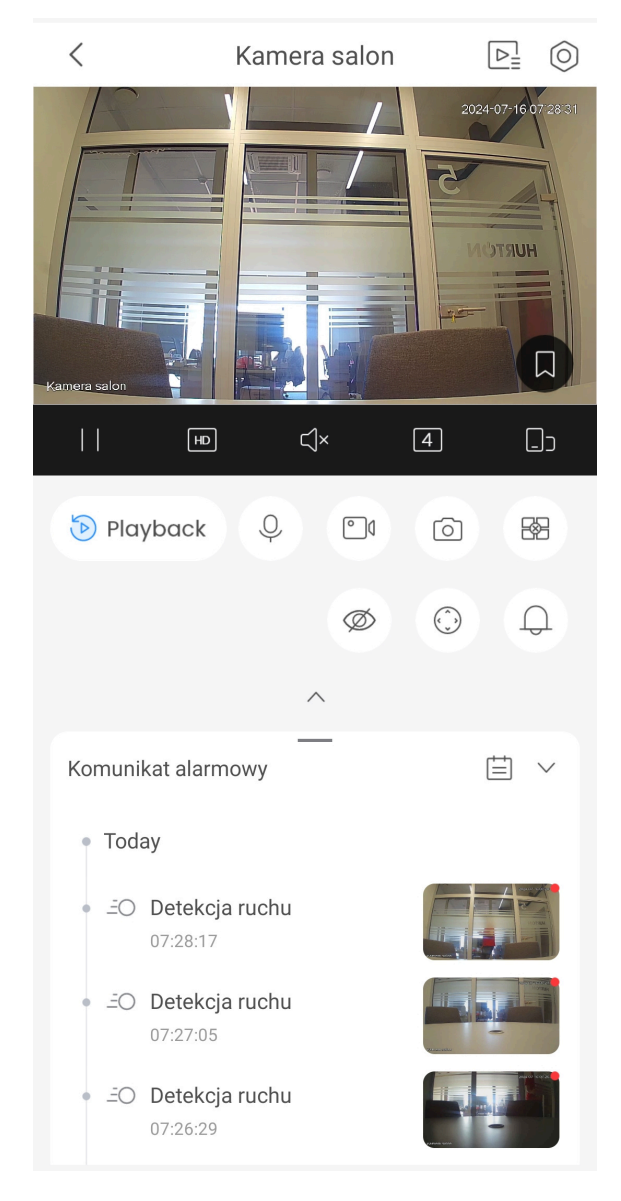

Po wejść w podgląd na żywo jest zakładka Wideo służy do wyszukiwania, odtwarzania oraz zapisywania nagrań z pamięci.

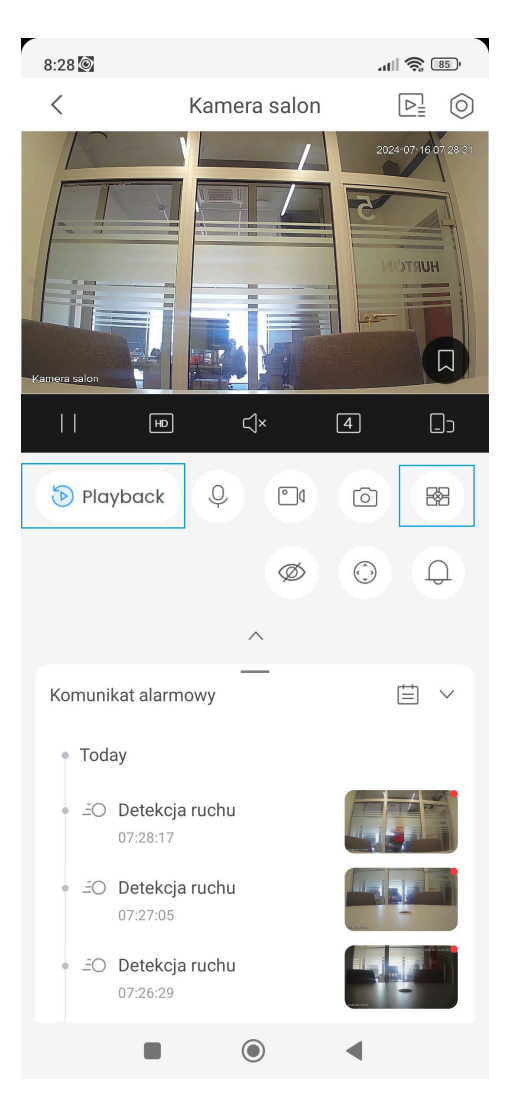

Na stronie głównej aplikacji w zakładce urządzanie znajdują się miniaturki z dodanych urządzeń z ostatnim obrazem wideo, podgląd na żywo uruchamia się klikając w miniaturę obrazu z kamery.

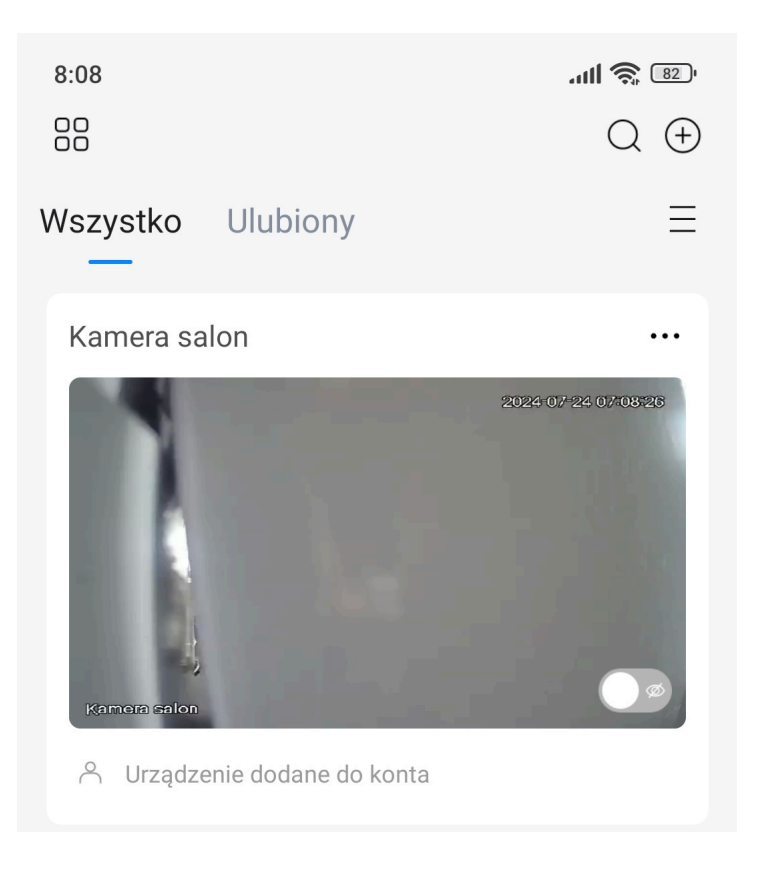

W prawym rogu są trzy kropki które prowadzą do menu urządzenia i udostępniania.

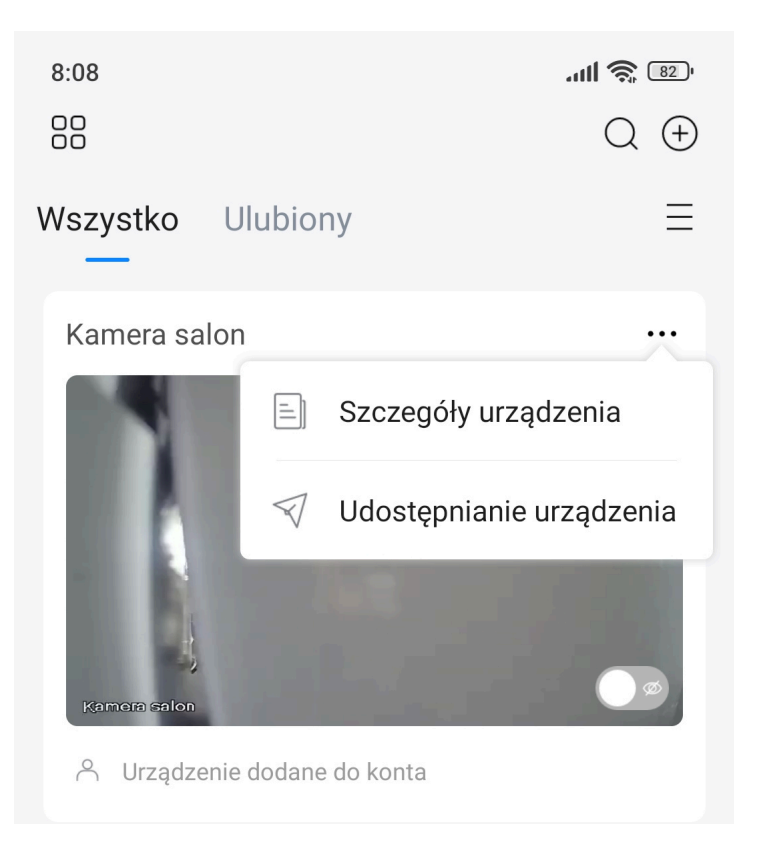

Szczegóły urządzenia zawierają menu wszystkich funkcji kamery

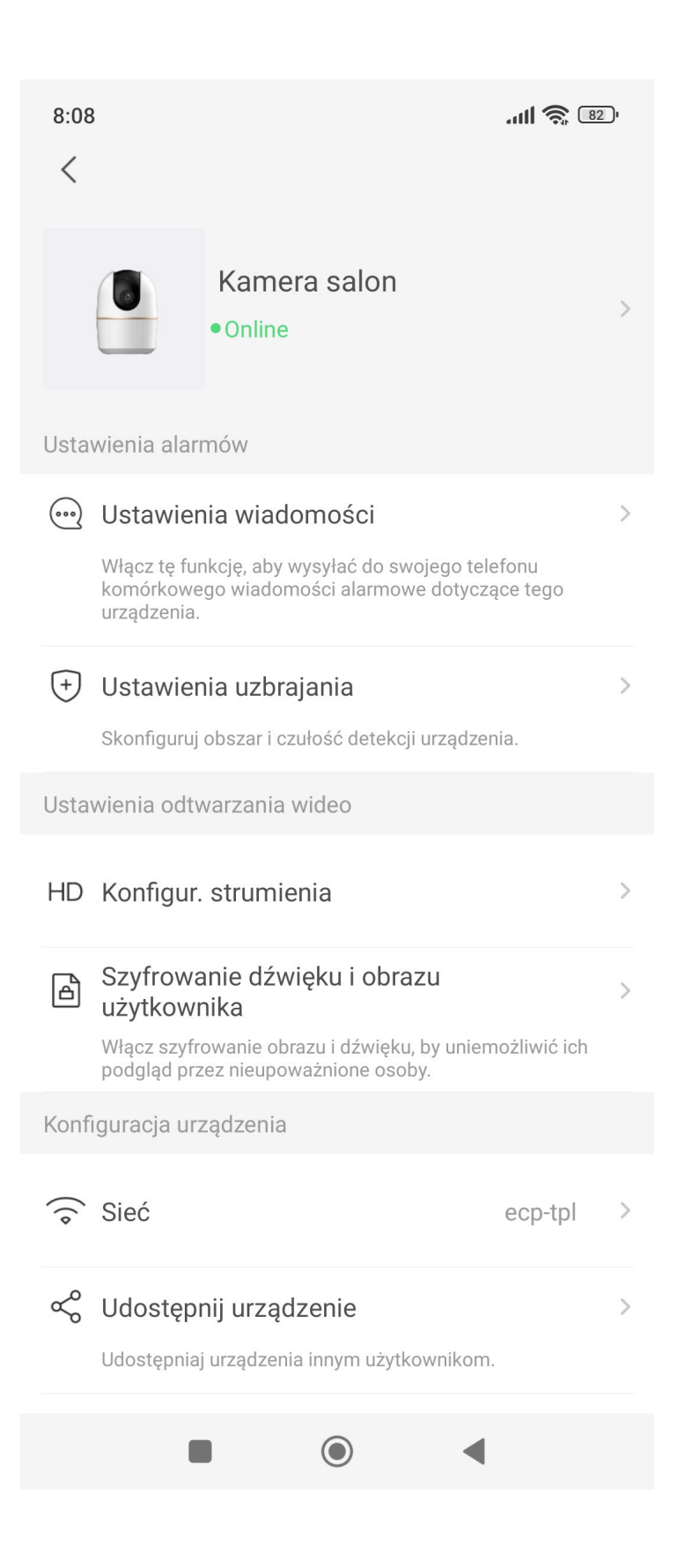

## 5. Odtwarzanie zapisu

W zakładce "Wideo" na stronie głównej aplikacji możesz przeglądać nagrania. Kliknij na kamerę, aby wybrać nagranie z danego dnia. Dni z dostępnymi nagraniami są oznaczone niebieską ikonką. Możesz przesuwać oś czasu, aby wybrać interesujący Cię moment nagrania.

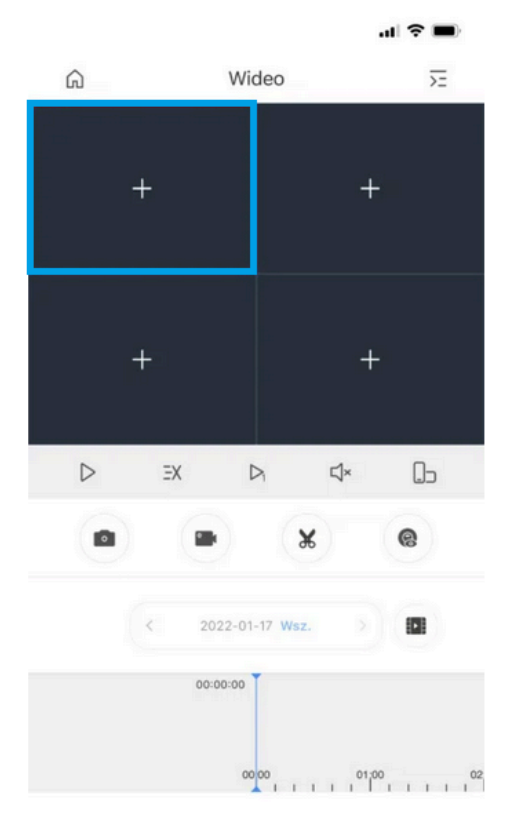

|   |              |       | al 🗢 🔳    |
|---|--------------|-------|-----------|
| ଜ |              | Wideo | <u>75</u> |
|   |              |       |           |
|   |              |       | +         |
|   |              |       |           |
|   |              |       |           |
| Q | Wyszukiwanie |       |           |
| ~ |              |       |           |
| ٠ | KAM 1        |       |           |
| • | KAM 2        |       |           |
| ٠ | KAM 3        |       |           |
| • | KAM 4        |       |           |
| ۰ | KAM 5        |       |           |
| ۰ | KAM 6        |       |           |
| • | KAM 7        |       |           |
| • | KAM 8        |       |           |
|   |              |       |           |

Nagrania można przycinać i zapisywać w archiwum aplikacji.

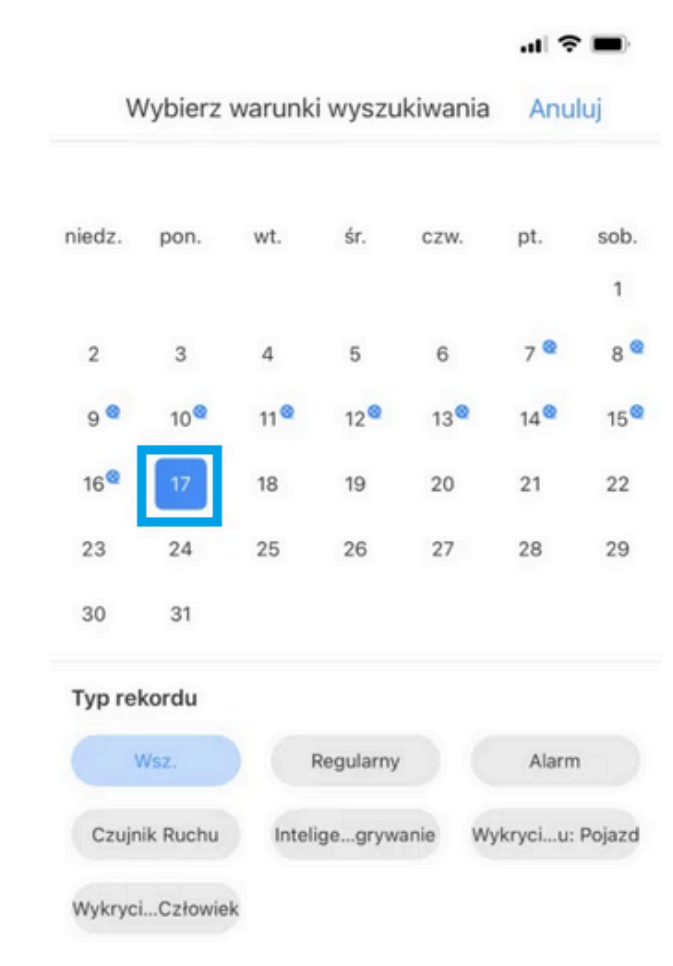

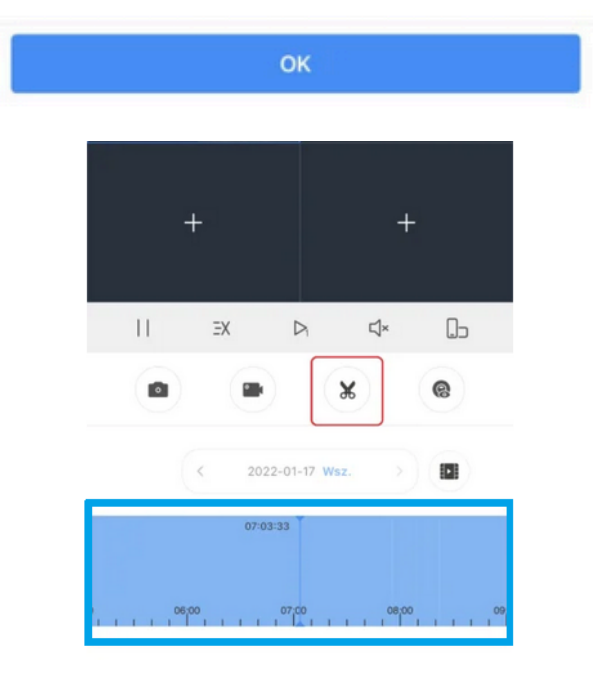

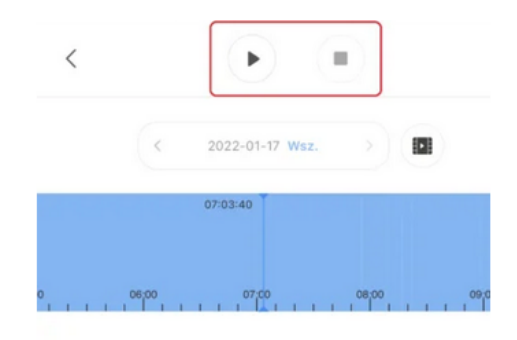

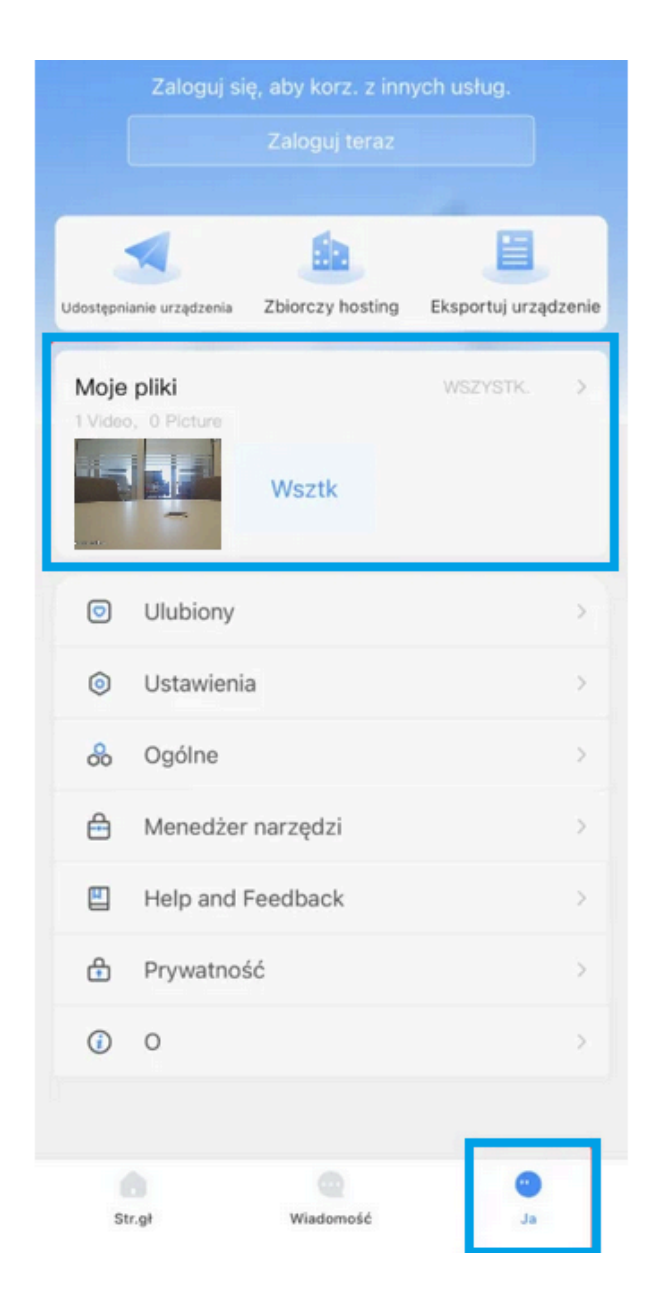

Aplikacja Dahua DMSS jest bezpłatna i nie zawiera ukrytych opłat. Do obsługi na tablecie zalecana jest aplikacja DMSS HD. Konfiguracja jest identyczna na urządzeniach z systemem Android i iOS.

#### Uwaga:

Ta krótka instrukcja obsługi ma jedynie charakter orientacyjny. W interfejsie użytkownika mogą wystąpić nieznaczne różnice.

Wszystkie projekty i oprogramowanie przedstawione w instrukcji mogą ulec zmianie bez konieczności wcześniejszego powiadamiania na piśmie.

Wszystkie wymienione znaki towarowe oraz zarejestrowane znaki towarowe są własności ich poszczególnych właścicieli.

Aby uzyskać więcej informacji, należy odwiedzić stronę internetową firmy lub skontaktować się z lokalnym inżynierem pomocy technicznej